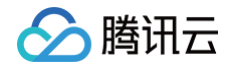

# 消息队列 CMQ 版 快速入门

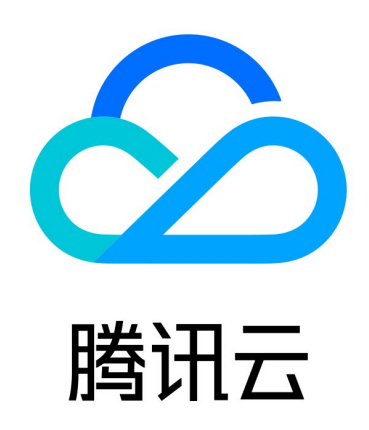

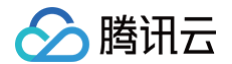

【版权声明】

©2013-2025 腾讯云版权所有

本文档(含所有文字、数据、图片等内容)完整的著作权归腾讯云计算(北京)有限责任公司单独所有,未经腾讯云 事先明确书面许可,任何主体不得以任何形式复制、修改、使用、抄袭、传播本文档全部或部分内容。前述行为构成 对腾讯云著作权的侵犯,腾讯云将依法采取措施追究法律责任。

【商标声明】

# 🕗 腾讯云

及其它腾讯云服务相关的商标均为腾讯云计算(北京)有限责任公司及其关联公司所有。本文档涉及的第三方主体的 商标,依法由权利人所有。未经腾讯云及有关权利人书面许可,任何主体不得以任何方式对前述商标进行使用、复 制、修改、传播、抄录等行为,否则将构成对腾讯云及有关权利人商标权的侵犯,腾讯云将依法采取措施追究法律责 任。

【服务声明】

本文档意在向您介绍腾讯云全部或部分产品、服务的当时的相关概况,部分产品、服务的内容可能不时有所调整。 您所购买的腾讯云产品、服务的种类、服务标准等应由您与腾讯云之间的商业合同约定,除非双方另有约定,否则, 腾讯云对本文档内容不做任何明示或默示的承诺或保证。

【联系我们】

我们致力于为您提供个性化的售前购买咨询服务,及相应的技术售后服务,任何问题请联系 4009100100或 95716。

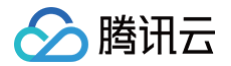

# 文档目录

快速入门 队列模型快速入门 主题模型快速入门

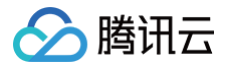

# 快速入门 队列模型快速入门

最近更新时间: 2024-08-19 10:21:01

## 操作场景

本文为您介绍从零开始创建一个队列服务并使用 Java SDK 进行收发消息测试的方法,帮助您快速了解客户端接入 TDMQ CMQ 版所需的基本操作。

### 前提条件

#### 已 注册腾讯云账号。

#### 操作步骤

#### 步骤1: 创建队列服务

- 1. 登录 TDMQ CMQ 版控制台。
- 2. 在左侧导航栏选择**队列服务**,选择地域后,单击新建,配置队列服务相关属性值。

| 队列名称 🛈 *      | 请输入队列名称、创建后不能修改         |                 |     |
|---------------|-------------------------|-----------------|-----|
|               |                         | "-"及"_",最大64字符, | 不区分 |
| 资源标签          | 标签键    ▼  标签值           | Ŧ               | ×   |
|               | + 添加                    |                 |     |
| 配置队列属性        |                         |                 |     |
| 消息最长未确认时间 🕣   | 秒▼                      |                 |     |
|               | 范围在30秒到12小时             |                 |     |
| 消息接收长轮询等待时间 🕣 | 0 秒 🔻                   |                 |     |
|               | 范围在0秒到30秒,推荐设置为3秒。      |                 |     |
| 取出消息隐藏时长 🛈    | 30 秒 🔻                  |                 |     |
|               | 范围在1秒到12小时              |                 |     |
| 不可见消息数量上限 🛈   | 100000                  |                 |     |
| 消息堆积容量上限      | 10GB                    |                 |     |
| 死信队列设置        |                         |                 |     |
| 死信队列 🚺        |                         |                 |     |
| 堆积消息和回溯设置     |                         |                 |     |
| 消息回溯 🕄        |                         |                 |     |
| 可回溯时间范围       | 1 天 🔻                   |                 |     |
|               | 1~15天,设置较长可能会产生昂贵的存储费用  |                 |     |
| 可回溯存储空间       | - 1 + GB                |                 |     |
|               | 1~10GB,设置较大可能会产生昂贵的存储费用 |                 |     |
|               |                         |                 |     |
|               | 提交关闭                    |                 |     |

🔗 腾讯云

| 队列名<br>称                | QueueName,为队列的名称。                                                                                                    | 作为资源的唯一标识,调用 API 接口进<br>行操作时,以 Queue name 为<br>准,创建成功后无法修改。不区分大小<br>写,相同字母即会判定为同名,并不能<br>以 –retry 和 –dlq 结尾。 |
|-------------------------|----------------------------------------------------------------------------------------------------|----------------------------------------------------------------------------------------------------|
| 资源标<br>签                | 选填,标签可以帮助您从各种维度方便地对<br>TDMQ CMQ 版资源进行分类管理,具体使用<br>方法可参见 <mark>标签管理</mark> 。                                                                                                    | _                                                                                                    |
| 消息最<br>长未确<br>认时间       | 如果消费客户端在获取到消息后超过此时间仍未<br>进行消息的确认,则服务端会自动确认该消息。                                                                                                    | 范围在30秒到12小时                                                                                                  |
| 消息接<br>收长轮<br>询等待<br>时间 | PollingWaitSeconds,长轮询等待时,一个<br>消息消费请求只会在取到有效消息或长轮询超时<br>时才返回响应,类似于 Ajax 请求的长轮询。                                                                                                    | 范围在0秒到30秒,推荐设置为3秒,设<br>置过高可能造成消息重复的概率提升。                                                                     |
| 取出消<br>息隐藏<br>时长        | 该项为队列的 VisibilityTimeout 属性,每条<br>Message 都有个默认的VisibilityTimeout,<br>Worker 在接收到消息后,timeout 就开始计<br>时了。如果 Worker 在 timeout 时间内没能处<br>理完 Message,那么消息就有可能被其他<br>Worker 接收到并处理。                                     | 范围在1秒到12小时                                                                                                   |
| 不可见<br>消息数              | 消息被消费者取走后,转换为不可见<br>(Inactive),如果在经过了 隐藏时间<br>(VisibilityTimeout)后仍未被消费,则会重<br>新转换为可见(Active)。需要消费者在线时<br>才能统计数据,无消费者在线时展示为 0。<br>不可见消息过多一般是客户端未及时 ACK 导致<br>的,产生不可见消息会消耗一定的内存,因此为<br>了保证队列的稳定性,消费完消息后需要尽快<br>ACK。 |                                                                                                    |
| 可见消<br>息数               | 普通消息(非延时消息)被发送到普通消息队列<br>时, 初始状态为可见(Active),该状态下消<br>息可以被消费者消费。此处显示的数据刷新会有<br>分钟级的延迟,需要消费者在线时才能统计数<br>据,无消费者在线时展示为 0。                                                                                              |                                                                                                    |
| 消息堆<br>积容量<br>上限        | 消息堆积一般是生产速率大于消费速率或者消费<br>出现阻塞导致的,产生堆积会消耗一定的磁盘存<br>储,因此为每个队列设置了一定的容量上限。                                                                                                    | 10GB,如需提升额度,请联系技术支<br>持。                                                                                     |

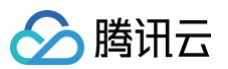

| 死信队<br>列        | 死信队列用于处理无法被正常消费的消息。达到<br>最大重试次数后,若消费依然失败,则表明消费<br>者在正常情况下无法正确地消费该消息,此时,<br>MQ 不会立刻将消息丢弃,而是将其发送到该消<br>费者对应的特殊队列中。 | _                                                                                              |
|-----------------|----------------------------------------------------------------------------------------------------|------------------------------------------------------------------------------------------------|
| 消息回<br>溯        | 若未开启"消息回溯"能力,则消费者已消费,<br>且确认删除的消息,会立即删除,开启该功能<br>时,须指定回溯的"可回溯周期"。                                                | "可回溯周期"的范围,必须小于等于<br>消息的生命周期。建议将回溯周期与消<br>息的生命周期设置为相同的值,便于定<br>位问题。                            |
| 可回溯<br>时间范<br>围 | 若开启"消息回溯"能力,则消费者确认删除的<br>消息不会立即删除,会持续保存到此处配置的最<br>大时间。                                                           | 时间范围:1天 – 15天,设置较长可能<br>会产生昂贵的存储费用。最大可回溯时<br>间点 = 当前时间 – 设置的可回溯时间范<br>围。消息生产时间在这个值之前的不可<br>回溯。 |
| 可回溯<br>存储空<br>间 | 开启回溯消息后,如果持久存储的消息超过此最<br>大存储空间,则会从后向前删除(优先删除旧数<br>据)。                                                            | 存储空间范围:1GB – 10GB,设置较<br>大可能会产生昂贵的存储费用。                                                        |

3. 单击提交,在队列服务列表可以看到创建好的队列服务。

#### 步骤2: 使用 SDK 收发消息

#### ! 说明

以下示例以 Java 语言客户端说明,其他语言客户端接入请参见 SDK 文档。

#### 1. 下载 Demo 并解压。

#### 2. 引入 CMQ 客户端相关依赖

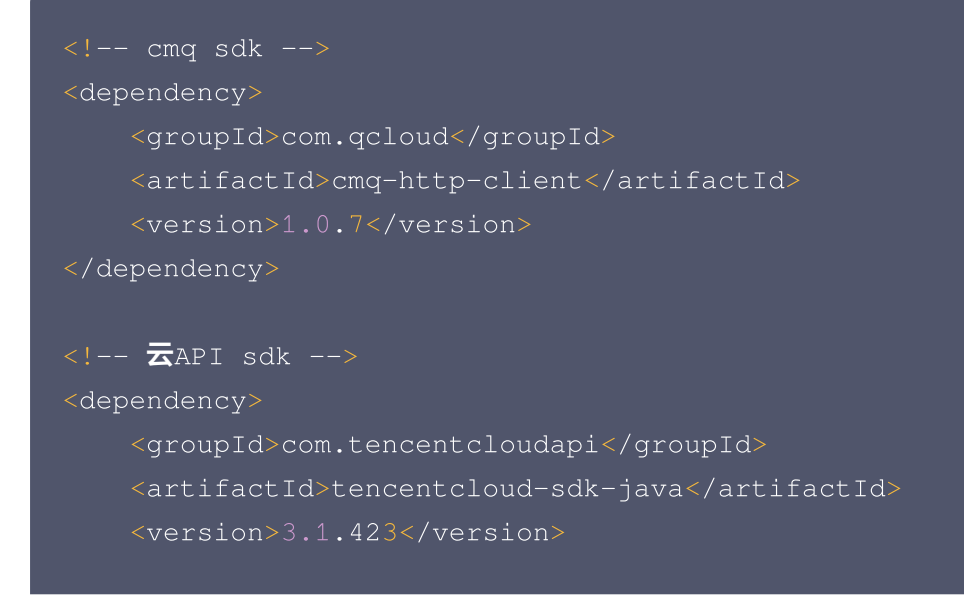

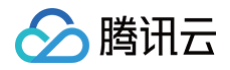

#### </dependency>

#### 3. 发送消息

```
Account account = new Account(SERVER_ENDPOINT, SECRET_ID, SECRET_KEY);
Queue queue = account.getQueue(queueName);
String msg = "hello client, this is a message. Time:" + new Date();
CmqResponse response = queue.send(msg);
```

| 参<br>数                                                                  | 说明                                                                                                    |                                                   |                                      |    |    |
|-------------------------------------------------------------------------|----------------------------------------------------------------------------------------------------|---------------------------------------------------|--------------------------------------|----|----|
| S<br>E<br>R<br>V<br>E<br>R<br>I<br>E<br>N<br>D<br>P<br>O<br>I<br>N<br>T | API 调用地址, 在 TDMQ CMQ 版控制合 的队列服纸<br>温馨提示<br>CMQ的API调用地址如下:<br>1、公网地址:<br>https://cmq-sh.public.tencenttdmq.com<br>*不同地域的api调用地址URL会有所变化<br>2、 内网地址:<br>http://sh.mqadapter.cmq.tencentyun.com<br>*不同地域的api调用地址URL会有所变化 | 중 > API 请ヌ                                        | <b>找地址处复制</b>                        | ×  |    |
| S<br>E<br>C<br>R<br>E<br>T<br>D<br>、<br>S<br>E                          | 云 API 密钥,登录 访问管理控制台,在访问密钥 > AI                                                                                                    | PI 密钥管理<br><sup>创建时间</sup><br>2021-08-18 17:53:27 | <b>页面复制。</b><br>最近访问时间<br>2021-08-18 | 状态 | 操作 |

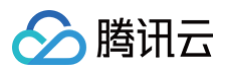

| C<br>R<br>E<br>T                |                                   |
|---------------------------------|-----------------------------------|
| K<br>E<br>Y                     |                                   |
| q<br>u<br>e<br>N<br>a<br>m<br>e | 队列名称,在 TDMQ CMQ 版控制台 的队列服务列表页面获取。 |

#### 4. 消费消息。

```
Account account = new Account(SERVER_ENDPOINT, SECRET_ID,
SECRET_KEY);
Queue queue = account.getQueue(queueName);
Message message = queue.receiveMessage();
// 消费成功,删除消息。未删除的消息,将在一定时间后可重新投递
queue.deleteMessage(message.receiptHandle);
```

参 数

说明

|                             | API 调用地址,在 TDMQ CMQ 版控制台 的队列服务 > API 请求地址处复制。 |    |
|-----------------------------|-----------------------------------------------|----|
| S E R V E R I E N D P O N T | 法書提示 、                                        |    |
| SECRET LD、SECRET -KEY       | 云 API 密钥, 登录 访问管理控制台, 在访问密钥 > API 密钥管理页面复制。   | 操作 |
| q<br>u<br>e<br>u            | 队列名称,在 TDMQ CMQ 版控制台的队列服务列表页面获取。              |    |

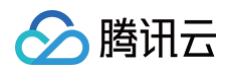

| ( | <mark>说明</mark><br>以上是 CMO 的生产和消费方式的简单介绍,更多操作可参见 Demo 。 |
|---|---------------------------------------------------------|

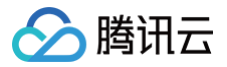

# 主题模型快速入门

最近更新时间: 2024-10-14 10:59:51

#### 操作场景

本文为您介绍从零开始创建一个主题并使用 Java SDK 进行收发消息测试的方法,帮助您快速了解客户端接入 TDMQ CMQ 版所需的基本操作。

#### 前提条件

已 注册腾讯云账号。

#### 操作步骤

#### 步骤1: 创建主题

1. 登录 TDMQ CMQ 版 控制台。

#### 2. 在左侧导航栏选择主题订阅,选择好地域,单击新建,填写主题名称。

| 新建主题       |                             |                            | ×      |
|------------|-----------------------------|----------------------------|--------|
| 主题名        | 请输入主题名                      |                            |        |
|            | 以字母起始,只能包含字母、数字<br>改,不区分大小写 | <br>、"-"及"_",最大64字符,创建后不能( | 修      |
| 消息堆积 🛈     | 已启用                         |                            |        |
| 消息过滤类型     | ● 标签 ()                     |                            |        |
| 资源标签       | 标签键    ▼                    | 标签值    ▼                   | ×      |
|            | + 添加                        |                            |        |
|            | 提交                          | 关闭                         |        |
| ○ 主题名称: 以字 | <b>爭起始,只能包含字母、数字、"-"</b>    | 及"_",最大64字符,创建后不能修?        | 收,不区分大 |

小写。

○ 消息堆积:未触发推送到订阅者,或订阅者接收失败的消息,暂时堆积到主题中。

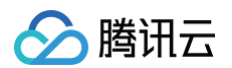

- 消息过滤类型:
  - 标签: CMQ 提供生产、订阅的消息标签匹配能力,可用于消息过滤。详细规则参见 标签键匹配功能 说明 。
  - 路由匹配: Binding key、Routing key 是组合使用的,完全兼容 rabbitmq topic 匹配模式。发 消息时配的 Routing key 是客户端发消息带的。创建订阅关系时配的 Binding key 是 topic 和 订 阅者 的绑定关系。详细规则请参见 路由键匹配功能说明。
- 资源标签:选填,标签可以帮助您从各种维度方便地对 TDMQ CMQ 版资源进行分类管理,具体使用方法 可参见 标签管理。
- 3. 单击提交,在主题订阅列表可以看到创建好的主题。

#### 步骤2: 创建订阅

主题发布消息有一个前提,即需要有订阅者订阅主题,如果没有订阅者存在,那么主题中的消息不会被投递,此时发 布消息这一操作就失去了意义。

1. 在 主题订阅 页面,单击刚刚创建的主题的"ID",进入主题详情页面。

2. 选择页面上方的订阅者页签,单击新建,填写订阅者相关信息。

| 新建订阅   |                                                     | × |
|--------|-----------------------------------------------------|---|
| 订阅名    | 请输入订阅名                                              |   |
|        | 以字母起始,只能包含字母、数字、" <b>-</b> "及"_",最大64字符,创建后不能<br>修改 |   |
| 订阅者属性  |                                                     |   |
| 订阅者类型  | O Queue队列服务 ── URL地址                                |   |
| 订阅队列   | 请选择    ▼                                            |   |
| 消息推送格式 | 消息原文                                                |   |
| 消息过滤标签 | 点击输入框开始编辑                                           |   |
| 重试策略   | ○ 退避重试 ○ 衰退指数重试                                     |   |
|        | 提交关闭                                                |   |

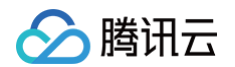

○ 订阅者类型

- Queue 队列服务:订阅者可以填写一个 Queue,使用队列来接收发布的消息。
- URL地址:订阅者也可以不与 Queue 结合,自己来处理消息。详情请参见 投递消息。
- 添加订阅者标签:添加订阅者时,需增加 FilterTag。增加 FilterTag 后,该订阅者仅能收到带该 FilterTag 的消息,单个订阅者最多可添加5个 tag。只要其中某个 tag 能匹配 Topic 的过滤标签,订阅 者即可收到该次 Topic 投递的消息,若消息不带任何标签,则该订阅者无法收到该类型消息。
  - 标签: 详细规则参见 标签键匹配功能说明。
  - 路由匹配: 详细规则请参见 路由键匹配功能说明。
- 重试策略: 主题发布消息之后,会自动将消息推送给订阅,当推送失败时,有两种重试策略:
  - 退避重试:重试3次,间隔时间为10s-20s之间的一个随机值,超过3次后,该条消息对于该订阅者
     丢弃,不会再重试。
  - 衰退指数重试: 重试176次,总计重试时间为1天,间隔时间依次为: 2<sup>0</sup>, 2<sup>1</sup>, …, 512, 512,
     …, 512秒。默认为衰退指数重试策略。

3. 单击提交,在订阅者列表可以看到刚刚创建好的订阅者。

#### 步骤3:使用 SDK 收发消息

#### 🕛 说明

以下示例以 Java 语言客户端说明,其他语言客户端接入请参见 SDK 文档。

- 1. 下载 Demo 并解压。
- 2. 引入cmq客户端相关依赖。

3. 创建Topic对象。

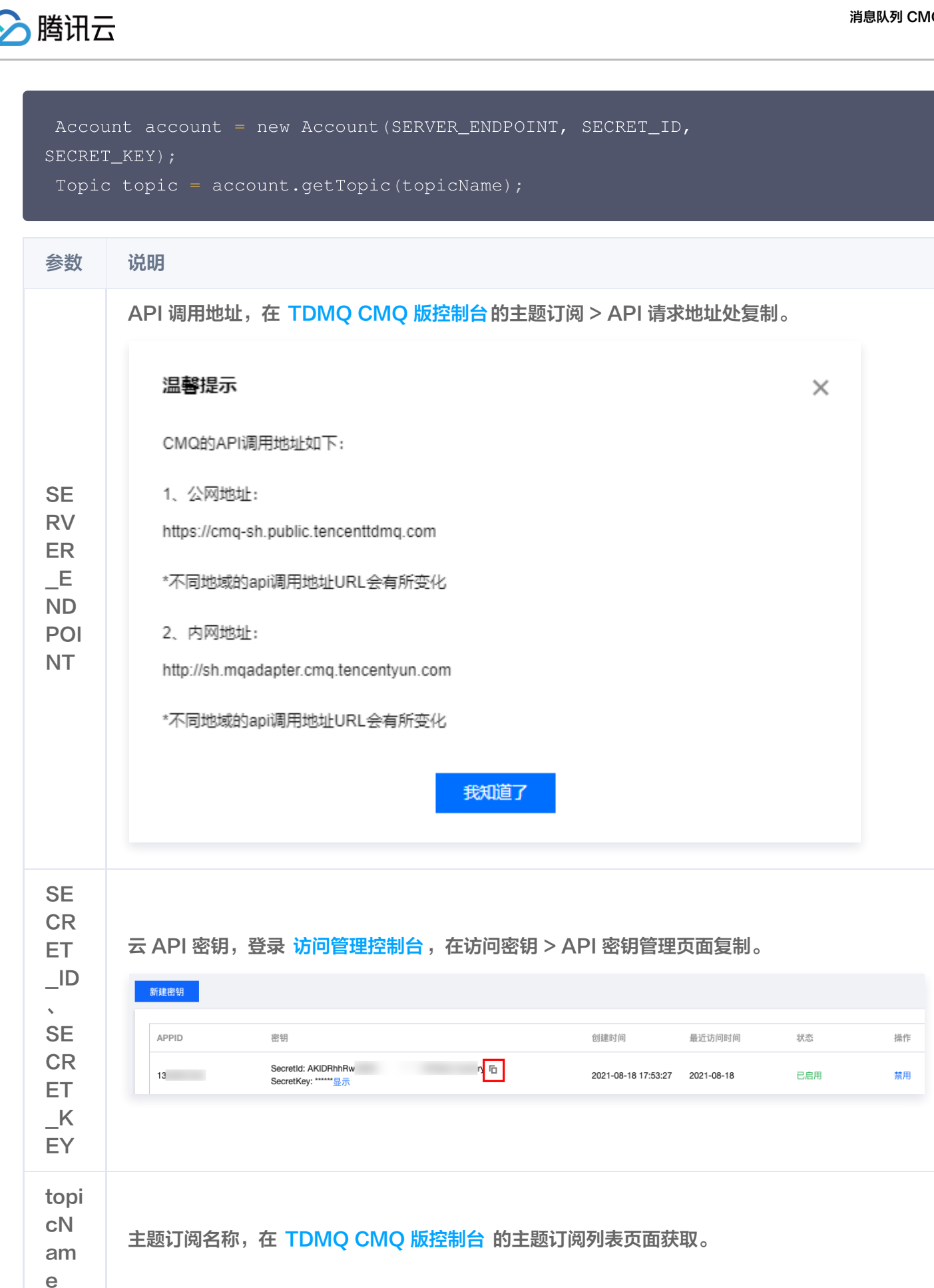

4. 发送 TAG 类型消息。

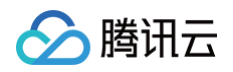

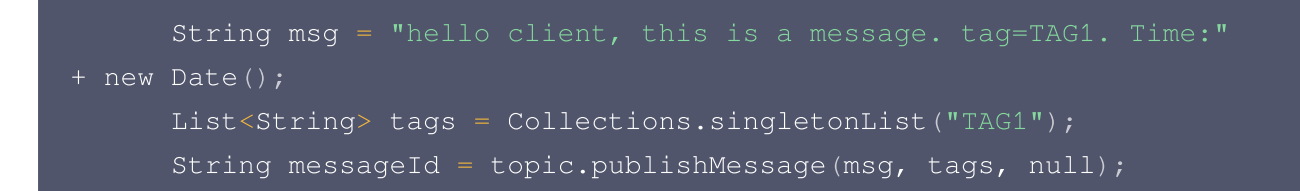

5. 发送 route 消息。

```
String msg = "hello client, this is a message. route(abc) Time:"
+ new Date();
String messageId = topic.publishMessage(msg, "abc");
```

6. 消费消息,使用订阅者对应的queue进行消费。

```
Account account = new Account(SERVER_ENDPOINT, SECRET_ID,
SECRET_KEY);
Queue queue = account.getQueue(queueName);
Message message = queue.receiveMessage();
// 消费成功,删除消息。未删除的消息,将在一定时间后可重新投递
queue.deleteMessage(message.receiptHandle);
```

🕛 说明

以上是 CMQ 的生产和消费方式的简单介绍,更多操作可参见 Demo。